# لمعلل ەتيبثتو توصلا ربكم راسم نيوكت SX80 و C40/C60/C90 كيدوك عم

# تايوتحملا

<u>ةمدقملا</u> <u>قيساسالا تابلطتملا</u> تابلطتملا <u>ةمدختسملا تانوكملا</u> نىوكترا <u>SX80 كيدوك مادختساب P60 زارط ةيفاضا اريماكو توصلا ربكم راسم نيوكت</u> ىفاضا PHD 1080p 4xs2 لاصتاو توصلا ربكم راسم نىوكت Codec C40 مادختساب لمعلل 60 توصلا ربكم راسم نيوكت <u>Codec C60 مادختساب لمعلل 60 توصلا ربكم راسم نيوكت</u> <u>Codec C90 مادختسات لمعلل 60 توصلا ربكم راسم نىوكت</u> <u>تاعامسلا راسم نيكمت</u> <u>ةحصلا نم ققحتلا</u> اهحالصاو ءاطخألا فاشكتسا ص ي خش ت ل ا <u>تالجسلا</u> <u>ةلصلا تاذ Cisco معد عمتجم تاشقانم</u>

# ەمدقملا

زيمرت عم لمعلل ەنيوكتو "توصلا ربكم راسم" تيبثت ةيفيك دنتسملا اذه حضوي و SX80.

# ةيساسألا تابلطتملا

### تابلطتملا

:ةيلاتا عيضاوملاب ةفرعم كيدل نوكت نأب Cisco يصوت

- SX80 وأ/C40/C60/C90 كيدوك •
- تاعامسلا عبتت ةدحو •
- Precision 60 تاريماك •
- (HDMI) ةقدلا ةيلاع ةددعتملا طئاسولا ةهجاو تالباك •
- RJ45 تالباك •

### ةمدختسملا تانوكملا

ةنيعم ةيدام تانوكمو جمارب تارادصإ ىلع دنتسملا اذه رصتقي ال.

ةصاخ ةيلمعم ةئيب يف ةدوجوملا ةزهجألاا نم دنتسملا اذه يف ةدراولا تامولعملا ءاشنإ مت. تناك اذإ .(يضارتفا) حوسمم نيوكتب دنتسملا اذه يف ةمدختسُملا ةزهجألاا عيمج تأدب رمأ لكل لمتحملا ريثأتلل كمهف نم دكأتف ،ةرشابم كتكبش.

### نيوكتلا

نم ديزم ىلع لوصحلل (طقف <u>نيلجسملا</u> ءالمعلل) <u>رماوألا ثحب ةادأ</u> مدختسأ : مسقلا اذه يف ةمدختسملا رماوألا لوح تامولعملا.

#### SX80 كيدوك مادختساب P60 زارط ةيفاضإ اريماكو توصلا ربكم راسم نيوكت

نكميو (نيتريماكل) توصلا ربكم راسم عضو عم Sx80 مادختسإ نكمي ،دادعإلاا اذه مادختساب يوديلا عضولا يف تاريماك ثالث مادختسإ.

تالبك ليصوت

- .ةكبشلا ىلع لوحملا ذفنمب 1 ذفنملا لصتي .1
- .ىرخألاا P60 ةثلاثلا اريماكلا وأ توصلا ربكم راسم فيفصب 2 ذفنملا لصتي .2
- زارطلا يف لاخدإلل HDMI 1،2،3 ذفنم ىلإ ةرشابم اريماكلا لك نم HDMI لباك لقن متي .3 SX80.

#### نيوكتلا

رمأ ليغشتب مق ،ايودي ثالثلاا تاريماكلا عيمج يف مكحتلا لجأ نم SpeakerTrack deActivate تاريماكل تاريماكل XCommand.

اريماكو توص ربكم راسمب لصتملا SX80 زيمرت جمانرب تالبك ليصوت ةروصلا هذه حضوت Precision 60.

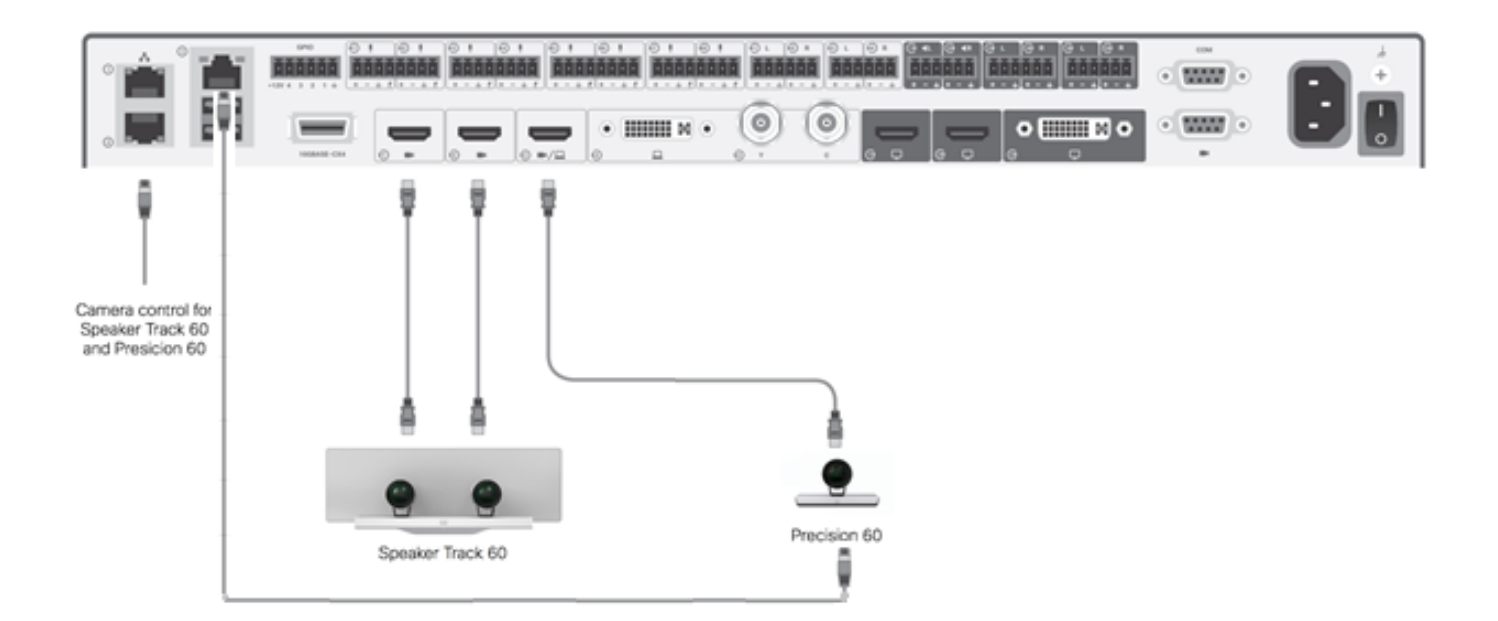

.ةيجراخ ةقاط بلطتت ةثلاثلا P60 اريماك

:بيولا ربع زيمرتلاب ةصاخلا (GUI) ةيموسرلا مدختسملا ةهجاو ىلع

| uluilu<br>cisco |                |                          |               |                     | <b>C</b>        | SX80<br>Cisco TelePresence SX80 |
|-----------------|----------------|--------------------------|---------------|---------------------|-----------------|---------------------------------|
| 🖀 Home          | 📞 Call Control | 🗲 Configuration          | 🕒 Diagnostics | Maintenance         |                 | 💄 admin                         |
| Peripher        | als            |                          |               |                     |                 |                                 |
| Cameras         |                |                          |               |                     |                 |                                 |
|                 | C              | amera model              | Softwar       | re ID               | Serial Number   | IP address                      |
| Camera 1        | С              | isco Precision 60 Camera | HC7.2.0       | ) Beta3, 2014-07-03 | FTT181100R5     | 169.254.1.43                    |
| Camera 2        | С              | isco Precision 60 Camera | HC7.2.0       | ) Beta3, 2014-07-03 | FTT181100R1     | 169.254.1.42                    |
| Camera 3        | С              | isco Precision 60 Camera | HC7.2.0       | ) Beta3, 2014-07-03 | FTT181100QY     | 169.254.1.44                    |
| Video Input     | S              |                          |               |                     |                 |                                 |
|                 | C              | Connector                | Name          | R                   | esolution       |                                 |
| Input 1         | н              | IDMI                     | -             | 19                  | 920x1080, 60Hz  |                                 |
| Input 2         | Н              | IDMI                     | -             | 19                  | 1920×1080, 60Hz |                                 |
| Input 3         | н              | IDMI                     |               | 19                  | 920x1080, 60Hz  |                                 |

ةيناث اريماكو IST ىلع ةلاعف "تاعامسلا بقعت" ةزيم نوكت ،بقعتلا عضو ليغشت دنع (تاعامسلا راسم) ،قروصلا هذه يف حضوم وه امك.

| SX80 ▼        |                                                         | 09:36 am |
|---------------|---------------------------------------------------------|----------|
|               | A Tracking                                              |          |
|               | Selfview Minimi                                         | ze 💉     |
|               | Automatically focuses the camera on the current speaker |          |
|               |                                                         |          |
| Dial Contacts | 31 (1)<br>Meetings Share                                |          |

امك يوديلا عضولا يف ثالثلا تاريماكلا لك مادختسإ حيتي بقعتلا عضو ليغشت فاقيإ ةروصلا هذه يف حضوم وه.

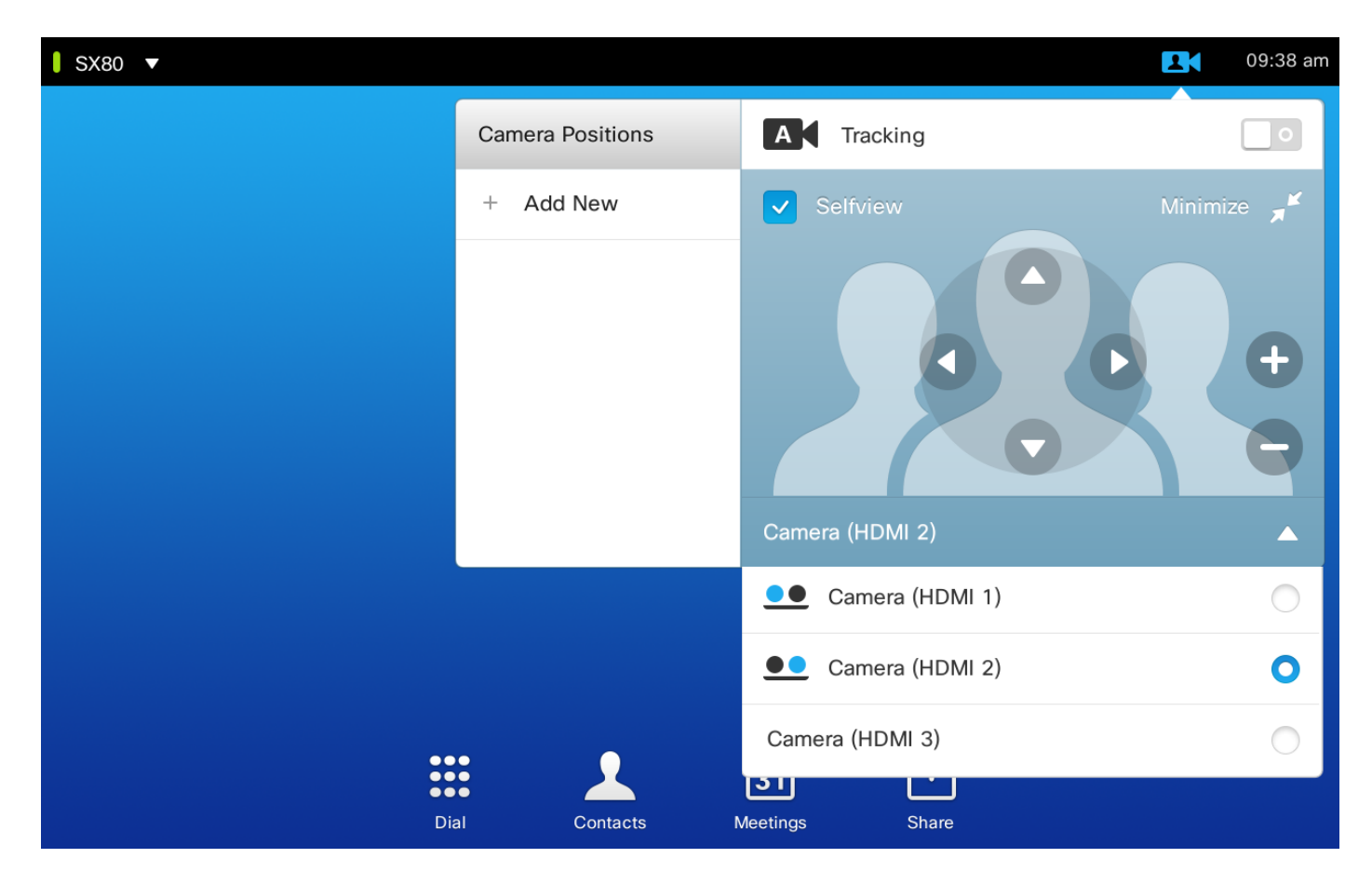

.ةكبشلا ىلع Touch 10 قىبطت نارتقا نكمي

يفاضإ PHD 1080p 4xs2 لاصتاو توصلا ربكم راسم نيوكت

اريماكو توص ربكم راسمب لصتم SX80 زيمرت جمانرب تالبك ليصوت ةروصلا هذه حضوت Precision 60 لوكوتوربب يفاضإ لاصتا عم PHD 1080p 4xs2.

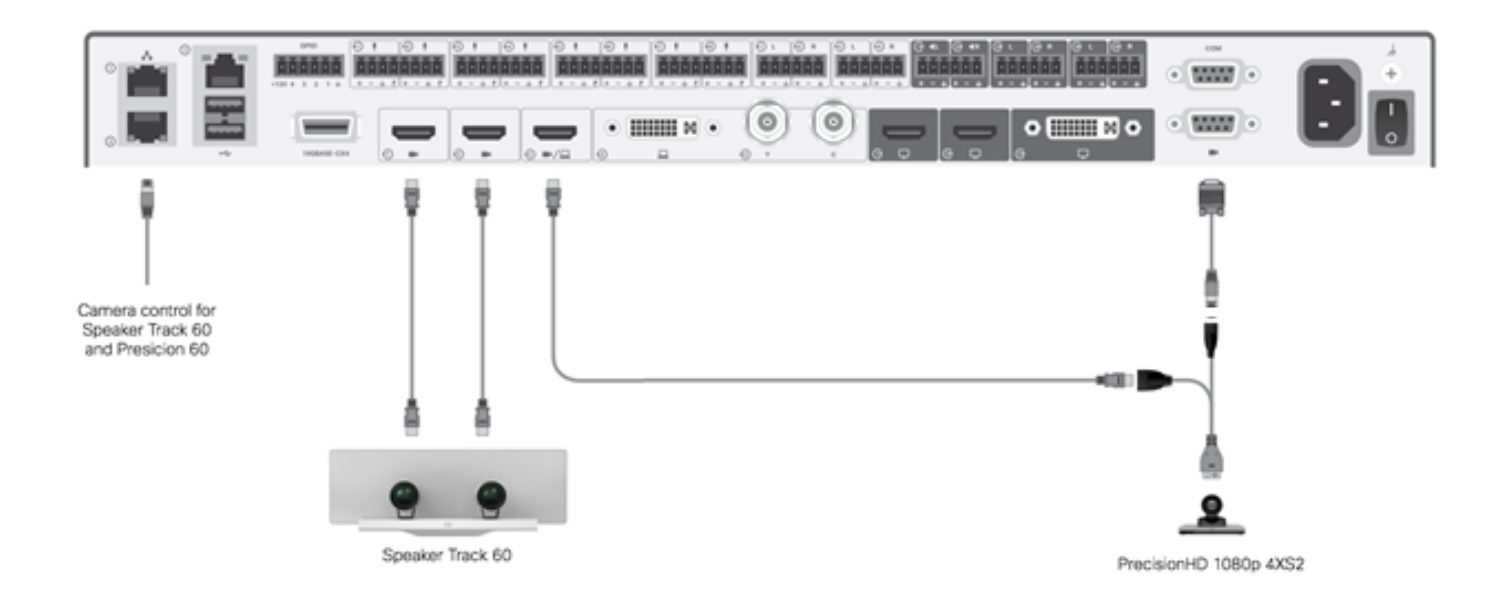

اريماكلل ةقاطلا Sx80 ىلع Visca ذفنم رفوي ال .ةيجراخ ةقاط Precision HD اريماك بلطتت.

ذفنم :تالباك ةثالث رفوت مزلي ،SX80 رفشمب Precision 1080 4XS لوحم ليصوت لڃأ نم HDMI لفنم ىل العلام العالي العام العالي المالي المالي المالي المالي المالي الم :ءازجألا ماقرأ

- CAB-2HDMI-3M=
- CAB-VC-5M=
- CAB-PHD4XS2-SPLIT

Codec C40 عم لمعلل 60 توصلا ربكم راسم نيوكت

#### تالبك ليصوت

اريماكلا ذفانمب ويديفلا تالبك ليصوتب مق .1 (HDMI ديماتلا المان ويديفل المالي المان . 2. زيمرتلا جمانرب نم يناثلا تنرثياٍ ذفنمب تنرثياٍ ليصوتب مق

مادختسإ دنع SpeakerTrack 60 مادختسا دنع C، مانرب عم SpeakerTrack 60 مادختسا دنع ةهجاو مادختسإ بجي ،كلذ نم الدبو TrC5. زارط Cisco نم دعب نع مكحت زاهج مادختساب زيمرتلا مدختسم

.توص ربكم راسم عم C40 ليصوت ةروصلا هذه رهظت

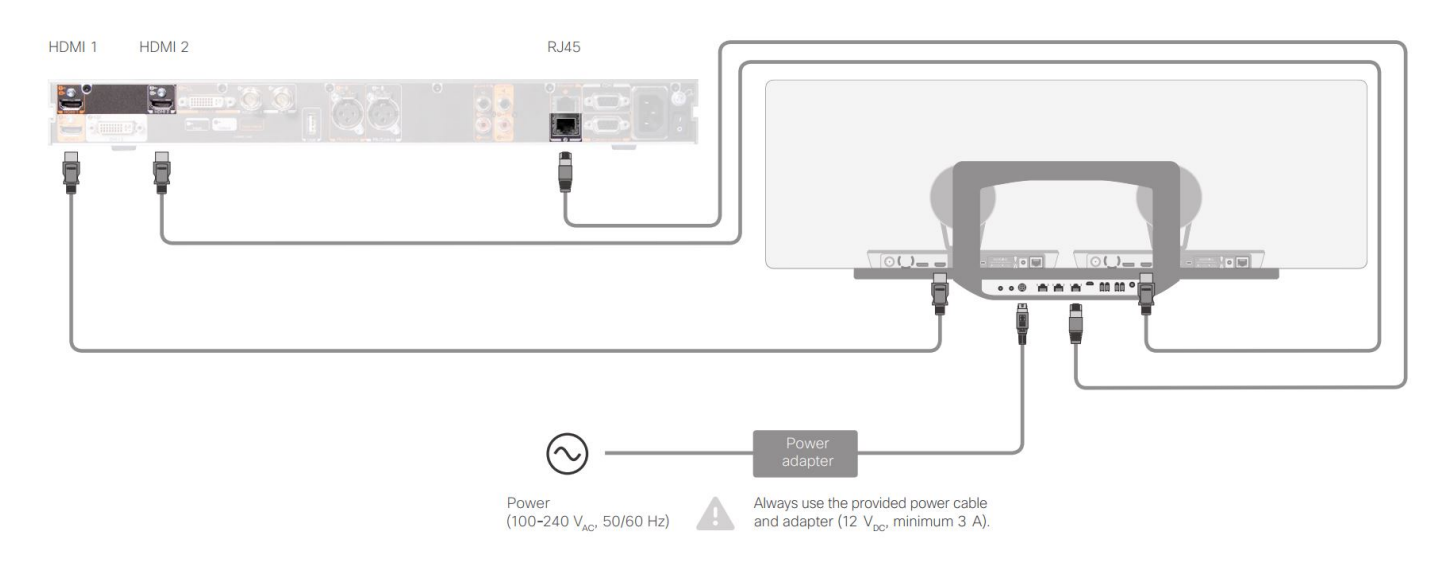

Codec C60 عم لمعلل 60 توصلا ربكم راسم نيوكت

#### تالبك ليصوت

.زيمرتلاا جمانربب ةصاخلا (2 و 1 HDMI) اريماكلا ذفانمب ويديفلا تالبك ليصوتب مق .1

زيمرتلا جمانرب نم يناثلا تنرثيإ ذفنمب تنرثيإ ليصوتب مق .2.

.توص ربكم راسمب لباكب C60 ليصوت ةروصلا هذه رهظت

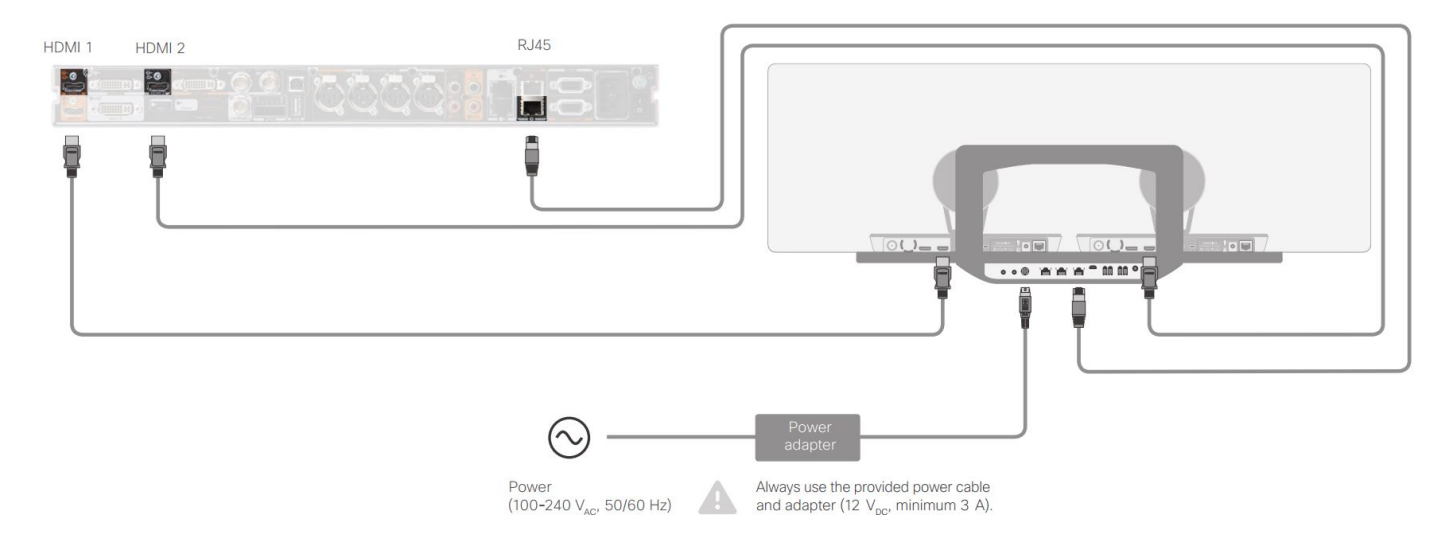

#### Codec C90 عم لمعلل 60 توصلا ربكم راسم نيوكت

مادختسإ دنع SpeakerTrack 60 مادختسا دنع C، مانرب عم SpeakerTrack 60 مادختس دنع ةەجاو مادختسإ بجي ،كلذ نم الدبو TrC5. زارط Cisco نم دعب نع مكحت زاەج مادختساب زيمرتلا مدختسم

#### تالبك ليصوت

.زيمرتلا جمانربب ةصاخلا (2 و 1 HDMI) اريماكلا ذفانمب ويديفلا تالبك ليصوتب مق .1

.زيمرتلا جمانربب صاخلا يناثلا تنرثياٍ ذفنمب تنرثياٍ ليصوتب مق .2

.توص ربكم راسم عم C90 ليصوت ةروصلا هذه رهظت

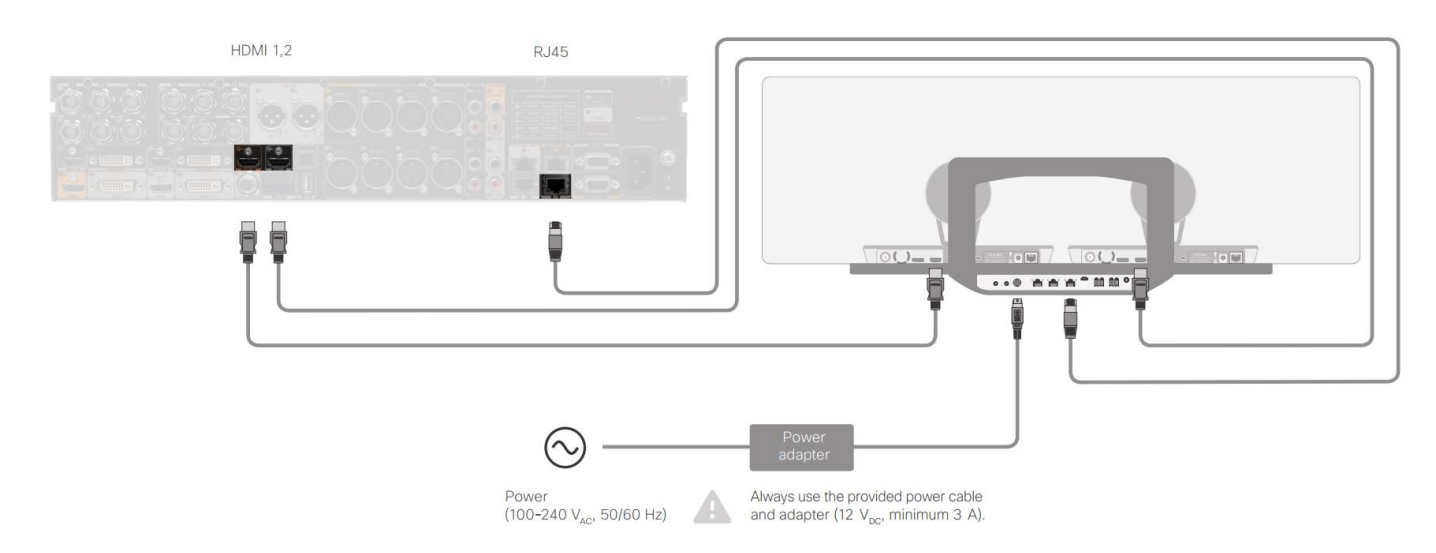

زاهجلا تبكر steps in order to اذه تمتأ:

- .090 وأ SX80/C40/C60 زيمرت نيوكتب مق .1
- ةكبشلا ذفنمب زيمرتلا جمانرب يف 2 ةكبشلا ذفنم نم RJ45 لبك ليصوتب مق .2 توصلا ربكم راسمل.
- .زيمرتلا جمانرب يف HDMI لاخدإ ذفنمب اريماك لك نم HDMI تالباك ليصوتب مق .3
- .ةعامسلا راسمب ةقاطلا ليصوت .4
- . توصلا ربكم راسم ىلع صاخلا ةكبشلا ذفنمب اريماك لك نم RJ45 لبك ليصوتب مق.
- .توصلا ربكم راسمب اريماك لك نم ةقاطلا تالباك ليصوتب مق .6

### تاعامسلا راسم نيكمت

لكشب "ةعامسلا بقعت" نيوكت نييعت نم دكأت ،تالبكلا ليصوت ةيلمع لامتكا دنع حيحص.

xConfiguration Cameras SpeakerTrack ConnectorDetection CameraLeft: 1 Configuration Cameras SpeakerTrack ConnectorDetection CameraRight: 2 xConfiguration Cameras SpeakerTrack ConnectorDetection Mode: Auto xConfiguration Cameras SpeakerTrack Mode: Auto xConfiguration Cameras SpeakerTrack TrackingMode: Default xCommand Cameras SpeakerTrack Activate

### ةحصلا نم ققحتلا

حيحص لكشب نيوكتلا لمع ديكأتل مسقلا اذه مدختسا.

- codec- TC7.3.0
- ماظن Speaker Track MT7.3.0
- ارطلا Precision60- HC7.3.0
- رادصإ ةقحال سفن مدختست اريماكلاو ةعامسلا عبتتو زيمرتلا جمانرب نأ نم دكأت .1 (ماقرألا) جمانربلا.
- جماربلاو اريماكلل يلسلستلا مقرلا فاشتكا نم ققحتو اريماكلا ةلاح نم ققحت .2 جيحص لكشب ةتباثلا.

```
xstatus Camera
```

```
*s Camera 1 HardwareID: "55000000"
  *s Camera 1 IpAddress: "169.254.1.43"
  *s Camera 1 MacAddress: "E4:C7:22:65:3F:D3"
  *s Camera 1 Manufacturer: "Cisco"
  *s Camera 1 Model: "Precision 60 Camera"
  *s Camera 1 Position Focus: 4200
  *s Camera 1 Position Pan: 3600
  *s Camera 1 Position Tilt: -650
  *s Camera 1 Position Zoom: 4128
  *s Camera 1 SerialNumber: "FTT181100R5"
  *s Camera 1 SoftwareID: "HC7.3.0.8cb420c, 2014-12-12"
  *s Camera 2 HardwareID: "55000000"
  *s Camera 2 IpAddress: "169.254.1.44"
  *s Camera 2 MacAddress: "E4:C7:22:65:3F:EE"
  *s Camera 2 Manufacturer: "Cisco"
  *s Camera 2 Model: "Precision 60 Camera"
  *s Camera 2 Position Focus: 0
  *s Camera 2 Position Pan: 3600
  *s Camera 2 Position Tilt: -650
  *s Camera 2 Position Zoom: 0
  *s Camera 2 SerialNumber: "FTT181100R1"
  *s Camera 2 SoftwareID: "HC7.3.0.8cb420c, 2014-12-12"
.ةلاحلاو رفوتلا نم ققحتلل "ةعامسلا بقعت" ةلاح نم ققحت .3
  xstatus // speakerTrack
  *s Cameras SpeakerTrack Availability: Available
  *s Cameras SpeakerTrack LeftCamera VideoInputConnector: 1
  *s Cameras SpeakerTrack RightCamera VideoInputConnector: 2
  *s Cameras SpeakerTrack Status: Active
.جيحص لكشب "ةعامسلا عبتتل" تباثلا جمانربلا نع فشكلا نم ققحت .4
  xstatus // Peripherals
  *s Peripherals ConnectedDevice 1045 Name: "SpeakerTrack 60"
  *s Peripherals ConnectedDevice 1045 SoftwareInfo: "MT7.3.0.8cb420c"
  *s Peripherals ConnectedDevice 1045 Status: Connected
  *s Peripherals ConnectedDevice 1045 Type: SpeakerTracker
```

# اهحالصإو ءاطخألا فاشكتسا

اهحالصإو نيوكتلا ءاطخأ فاشكتسال اهمادختسإ كنكمي تامولعم مسقلا اذه رفوي.

حيحص لكشب تالباكلا نييعت نم دكأتلل "ةعامسلا بقعت" ةلاح نم ققحت.

status // speakerTrack
\*s Cameras SpeakerTrack Availability: Available
\*s Cameras SpeakerTrack LeftCamera VideoInputConnector: 1
\*s Cameras SpeakerTrack RightCamera VideoInputConnector: 2
\*s Cameras SpeakerTrack Status: Active
go جارخ إل ا ف صو:

s يدحإ يلع **ويديفلا تاريماكل SpeakerTrack** جمانرب **يلع رفوتلا ةيناكمإ** لمتشت **نأ** نكمي s\* ةيلاتلا تالاحلا:

- فاقيإ •
- حاتم ريغ •
- ةرفوتم •

فلتخم ىنعم اەل لودلا ەذە نم ةدحاو لك:

- رايخ نأ ينعي اذه **فاقيإلا ديق :**SpeakerTrack ةمدخ **رفوت SpeakerTrack تاريماك \*** .نيوكتلا نم ليغشتلا نع فاقيإلا ديق توصلا ربكمب صاخلا
- **\*s حتل**ا رصنع نأ ينعيَ اذهو **ةرفوتم** ريغ :**تاريماكُل SpeakerTrack ةلاح \*** Track/Camera) مكحتلا رصنع نأ ينعيَ اذهو - قرفوتم ريغ .
- \***s تال**باك نييعت مت هنأ كلذ ينعي ةرفوتم**:رفوتلا ةيناكمإ SpeakerTrack تاريماك \*** حيحص لكشب مكحتلا.

\*تاريماك S تاريماك Track LeftCamera VideoInputConnector: 1 •ويديفلا اريماكيميلا بقعت توصلا ربكم S تاريماك InputConnector: 2

لاصتا ةلاحلا هذه حضوت HDMI لاصتا قلاحلا هذه حضوت HDMI لاصتا الماحل المدة حضوت. احيحص لاصتالا ناك اذإ عقوتمل.

:ىلإ ةلاحلا ريغتت ،ىرسىلا ارىماكلا نم HDMI لبك ليصوت مدع ةلاح يف

```
*s Cameras SpeakerTrack LeftCamera VideoInputConnector: 0
*s Cameras SpeakerTrack RightCamera VideoInputConnector: 2
دىلا قلاحلا ريغتت ،ىنميلا اريماكلا نم HDMI لباك ليصوت مدع قلاح يف:
```

\*s Cameras SpeakerTrack LeftCamera VideoInputConnector: 1 \*s Cameras SpeakerTrack RightCamera VideoInputConnector: 0 "قعامسلا راسم" لمع مدع يف كلذ ببستي دق".

### طشن ريغ :S تاريماكل SpeakerTrack ةلاح\*

ةحول نم امەليطعت مت "يئاقلتلا عبتتلا"و "يوديلا بقعتلا" ديدحتب مدختسملا ماق دقل رماً مادختساب ءارجالا اذه نيكمت نكمي .سمللا

### صيخشتلا

فاشتكاو طشنلا توصلا ربكم ءدبل رمألا اذه لخدأ ،مجولا فاشتكا ةيلآ فئاظو نم ققحتلل مجولا:

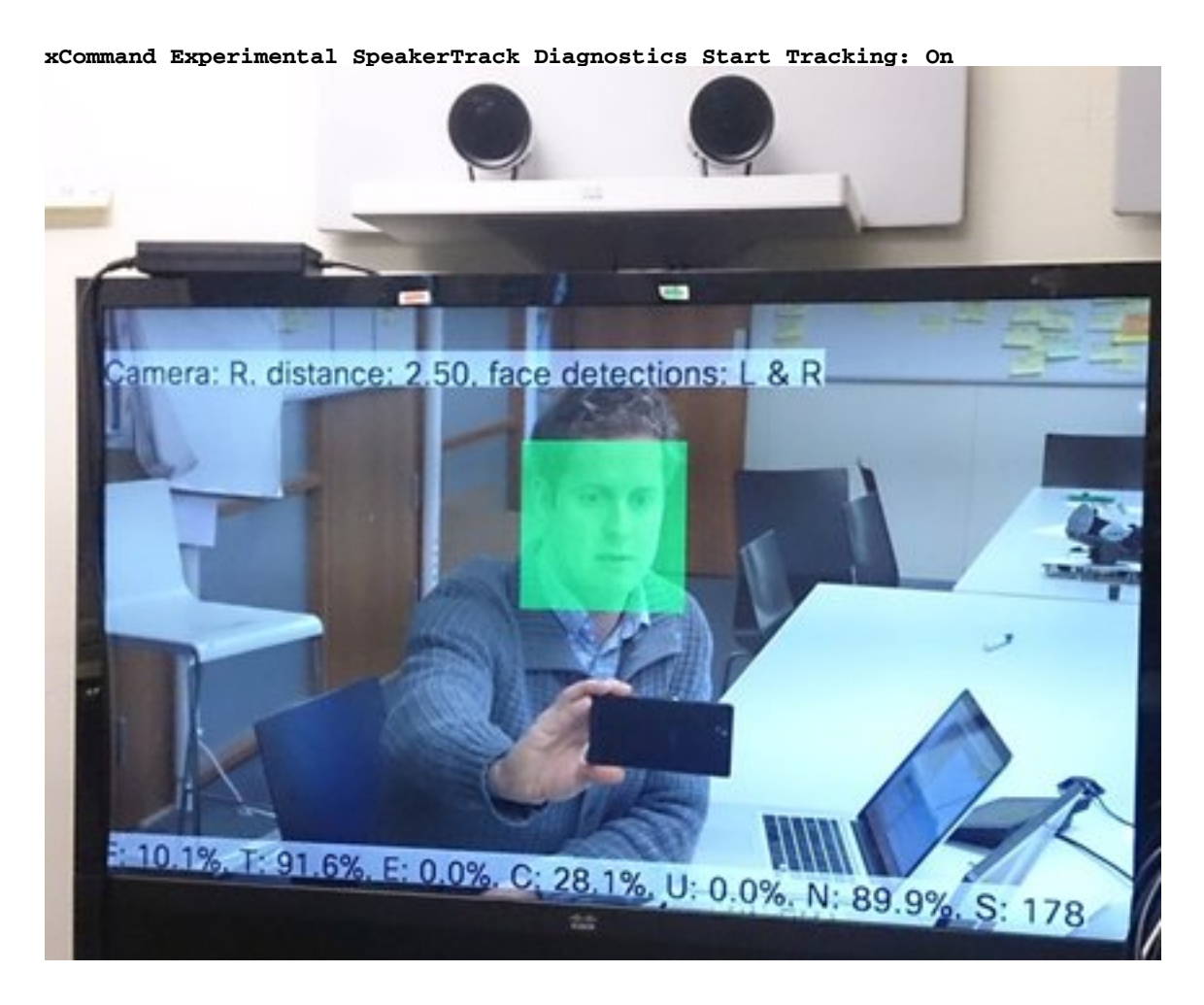

### تالجسلا

حاجنب ةعامسلا راسم تيبثتل ةديج جارخإ ةنيع تالجسلا ضرعت.

حضوم وه امك ةعامسلا عبتتو اريماكلا نارتقا تقو يف تالجسلا ةياهنلا ةطقن طقتلت

15342.61 CAMERA I: PairingStatus Starting: 1 Paired: 1 Connected: 1 15342.61 CAMERA I: PairingStatus MacAddr: 'E4:C7:22:65:3F:D3' Ipv4: '' Ipv6: '' Ipv6Global: 'fe80::e6c7:22ff:fe65:3fd3' 15342.78 CAMERA I: PairingStatus Starting: 1 Paired: 1 Connected: 1 15342.79 CAMERA I: PairingStatus MacAddr: 'E4:C7:22:65:3F:EE' Ipv4: '' Ipv6: '' Ipv6Global: 'fe80::e6c7:22ff:fe65:3fee' 15342.81 SpeakerTrack I: Peripheral C0:67:AF:58:B8:2D does not need SW upgrade 15342.90 CAMERA I: PairingStatus Starting: 0 Paired: 1 Connected: 1 15342.90 CAMERA I: PairingStatus MacAddr: 'E4:C7:22:65:3F:D3' Ipv4: '' Ipv6: '' Ipv6Global: 'fe80::e6c7:22ff:fe65:3fe3' Ipv4: '' Ipv6: '' Ipv6Global: 'fe80::e6c7:22ff:fe65:3fe3'

ةمجرتاا مذه لوح

تمجرت Cisco تايان تايانق تال نم قعومجم مادختساب دنتسمل اذه Cisco تمجرت ملاعل العامي عيمج يف نيم دختسمل لمعد يوتحم ميدقت لقيرشبل و امك ققيقد نوكت نل قيل قمجرت لضفاً نأ قظعالم يجرُي .قصاخل امهتغلب Cisco ياخت .فرتحم مجرتم اممدقي يتل القيفارت عال قمجرت اعم ل احل اوه يل إ أم اد عوجرل اب يصوُتو تامجرت الاذة ققد نع اهتي لوئسم Systems الما يا إ أم الا عنه يل الان الانتيام الال الانتيال الانت الما